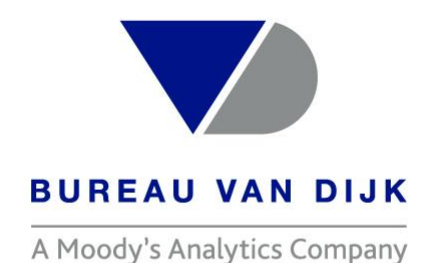

# **ORBIS – Guida Rapida**

Welcome to the business of certainty

#### **ORBIS**

Orbis è una banca dati contenente informazioni economico-finanziarie sulle società di tutto il mondo.

- Informazioni finanziarie in formato standard universale per tutti i Paesi
- Indicatori economico finanziari precalcolati
- Possibilità di inserire formule di calcolo per indicatori personalizzabili
- Serie storica fino a 10 anni
- Azionariato e partecipazioni
- Amministratori e manager
- Revisori e sindaci
- Anagrafica completa (ragione sociale, indirizzo, numero di telefono, mail, descrizione attività, anno di costituzione, numero di dipendenti)
- Settore merceologico (descrizione e codici internazionali)
- Valore delle azioni delle società quotate in borsa

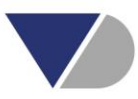

#### **ORBIS - Homepage**

Una volta effettuato il login, si accederà alla pagina iniziale utile per poter interrogare lo strumento.

| $\odot$     | orbis                                                               |                                                                                                    |                                                                                                    | 49,990 credits left   | ဥ္ Contact us | () Help | 🕤 Log out   |
|-------------|---------------------------------------------------------------------|----------------------------------------------------------------------------------------------------|----------------------------------------------------------------------------------------------------|-----------------------|---------------|---------|-------------|
| Companies   | Q Find a company                                                    |                                                                                                    | × ©                                                                                                   |                       | ر ) Start a   | again   | 🕑 Save      |
| Q<br>Search | Create your search                                                  |                                                                                                    |                                                                                                    |                       |               |         |             |
| Results     | Add a search step                                                   |                                                                                                    | 0                                                                                                    | Find a search criteri | on            |         | Help        |
|             | the list to add it to your search                                   | Favourites                                                                                                    | Company name                                                                                          |                       |               |         | >           |
|             | Load a search<br>Retrieve a search that you<br>have saved           | Company<br>Identifiers<br>Location                                                                               | <ul> <li>☆ Status</li> <li>☆ Standardised legal form</li> <li>☆ National legal form</li> </ul>        |                       |               |         | ><br>><br>> |
| Alerts      | Load a company set<br>Retrieve a company set that<br>you have saved | Activities and industry<br>Financials<br>► Agency ratings                                                        | <ul> <li>☆ Legal events</li> <li>☆ Number of employees</li> <li>☆ Telephone and fax number</li> </ul> |                       |               |         | ><br>><br>> |
| Exports     |                                                                     | Financial strength     National scores                                                                           | ☆     Website or e-mail       ☆     Year of incorporation                                             |                       |               |         | >           |
| My Orbis    |                                                                     | <ul> <li>Prectors, managers and advisors</li> <li>Ownership</li> <li>PEPs, sanctions and enforcements</li> </ul> | 었 Size classification<br>☆ All companies with                                                         |                       |               |         | >           |

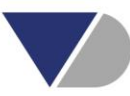

#### **ORBIS – Ricerca puntuale di una società**

Per effettuare una ricerca di una società in modo rapido e puntuale è possibile utilizzare la stringa di ricerca come indicato di seguito, inserendo ragione sociale ed eventualmente il paese:

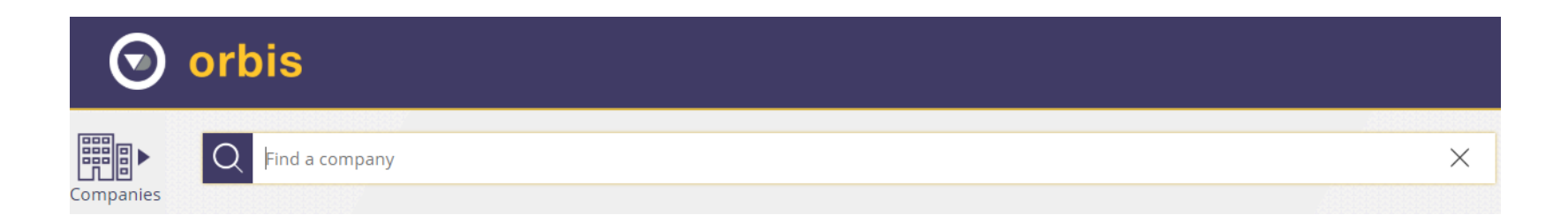

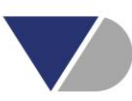

## **ORBIS – Ricerca più codici identificativi**

Lo strumento permette di ricercare le società anche attraverso uno o più codici identificativi, come da schermate seguenti:

| Cr | eate your search                                                             |                                                   |                                                                                                    |   |                               |                           |  |
|----|------------------------------------------------------------------------------|---------------------------------------------------|----------------------------------------------------------------------------------------------------|---|-------------------------------|---------------------------|--|
|    | Add a search step<br>Choose a search step from<br>the list to add it to your |                                                   |                                                                                                    |   |                               | Q Find a search criterion |  |
|    | search                                                                       | Favourites                                        |                                                                                                    | ☆ | BvD ID number                 |                           |  |
|    | Load a search                                                                | Company                                           |                                                                                                    | ☆ | BvD9 number                   |                           |  |
|    | Retrieve a search that you                                                   | Identifiers                                       | <u> </u>                                                                                                    | ☆ | LEI (Legal Entity Identifier) |                           |  |
|    | have saved                                                                   | Location                                          |                                                                                                    | ☆ | Stock and securities number   |                           |  |
|    | Load a company set                                                           | Activities and industry                           |                                                                                                    | 압 | Other identifiers             | >                         |  |
|    | ompanies S<br>Search<br>Results                                              | rbis<br>earch by other identifi<br>o choices made | LEI<br>Quantum ID<br>RSSD ID<br>SWIFT code<br>TIN<br>WIN<br>WVP pumber<br>National identification numbers<br>Albania - NIP<br>Algeria - NRC number<br>Angola - NIF<br>Argentina - CUIT<br>Armenia - NIN<br>Armenia - Tax number<br>Australia - ABN<br>Australia - ACN | > |                               |                           |  |

 $\checkmark$ 

#### **ORBIS – Strategia di ricerca**

Quando l'obiettivo è individuare un campione di società che rispecchiano determinati requisiti, sarà possible individuare il set di riferimento su cui poter lavorare utilizzando i criteri di ricerca che il software mette a disposizione.

Per esempio, area geografica (Location) oppure settore merceologico sotto "Activities and Industry":

| Add a search step<br>Choose a search step from<br>the list to add it to your |                         | Q Find a                                                         |
|------------------------------------------------------------------------------|-------------------------|------------------------------------------------------------------|
| search                                                                       | Favourites              | $\overleftrightarrow$ World region, country or region in country |
| Load a search                                                                | Company                 | ☆ NUTS classification                                            |
| Retrieve a search that you                                                   | Identifiers             | ☆ City                                                           |
| have saved                                                                   | Location                | ☆ Postcode                                                       |
| Load a company set                                                           | Activities and industry | ☆ Street address                                                 |
| Add a search step                                                            |                         |                                                                  |
| Choose a search step from the list to add it to your                         |                         | QF                                                               |
| search                                                                       | Favourites              | ☆ Industry classifications                                       |
| Load a search                                                                | Company                 | 🟠 Entity type                                                    |
| Retrieve a search that you                                                   | Identifiers             | ☆ Specialisation                                                 |
| have saved                                                                   | Location                | Activity text search                                             |
| Lond a company cot                                                           | Activities and industry | ☆ BvD sectors                                                    |
| Load a company set                                                           | Financials              |                                                                  |
| Retrieve a company set that<br>you have saved                                | Agency ratings          | ☆ All Global SIFIs                                               |

#### **ORBIS – Strategia di ricerca**

L'esito della ricerca comparirà in alto nella homepage come da schermata seguente:

| Your search: 253 companies |              |                                                                                                    |             |             |             |  |  |  |  |
|----------------------------|--------------|----------------------------------------------------------------------------------------------------|-------------|-------------|-------------|--|--|--|--|
|                            |              | Search step                                                                                                  | Result for: | Step        | Search      |  |  |  |  |
| $\times$                   | $\checkmark$ | 1. Status: Active companies, Unknown situation                                                               | >           | 238,528,516 | 238,528,516 |  |  |  |  |
| $\times$                   | $\checkmark$ | 2. World region/Country/Region in country: Albania                                                           | >           | 253,320     | 208,614     |  |  |  |  |
| $\times$                   | $\checkmark$ | 3. NACE Rev. 2 (Primary codes only): 01 - Crop and animal production, hunting and related service activities | >           | 7,206,201   | 253         |  |  |  |  |
| Boole                      | an search    | 1 and 2 and 3 Refresh 🥎                                                                                      |             | Total:      | 253         |  |  |  |  |

È possible modificare le formule degli operatori booleani a seconda delle necessità di ricerca. Una volta modificato il campo sarà necessario cliccare su "refresh" per fare in modo che venga applicata tale formula alla strategia di ricerca su cui si sta lavorando.

## **ORBIS – Salvataggio strategia di ricerca**

É possible salvare la ricerca che si sta portando avanti, selezionando il tasto "Save" e sarà possible ritrovarla in "Load a search" nella homepage.

| Fi   | nd a comp    | pany                                                                                                    | × | 0 |             | ر) Start agai | n 🖉 🕑 Save  |
|------|--------------|----------------------------------------------------------------------------------------------------|---|---|-------------|---------------|-------------|
| ur s | search       | : 253 companies                                                                                              |   |   |             |               |             |
|      |              | Search step                                                                                                  |   |   | Result for: | Step          | Search      |
| <    | $\checkmark$ | 1. Status: Active companies, Unknown situation                                                               |   |   | >           | 238,528,516   | 238,528,516 |
|      | $\checkmark$ | 2. World region/Country/Region in country: Albania                                                           |   |   | >           | 253,320       | 208,614     |
| -    | $\checkmark$ | 3. NACE Rev. 2 (Primary codes only): 01 - Crop and animal production, hunting and related service activities |   |   | >           | 7,206,201     | 253         |
|      |              |                                                                                                    |   |   |             |               |             |

La banca dati chiederà se si vuole procedere al salvataggio di una nuova

strategia o sostituire una già salvata.

|                             |              |        | $\times$ |  |  |  |
|-----------------------------|--------------|--------|----------|--|--|--|
| Save sear                   | ch           |        |          |  |  |  |
| <ul> <li>Save as</li> </ul> | a new search |        |          |  |  |  |
| Replace an existing search  |              |        |          |  |  |  |
| *Name                       | Search name  |        |          |  |  |  |
| Description                 | Description  |        |          |  |  |  |
|                             |              |        |          |  |  |  |
|                             |              |        |          |  |  |  |
| 🗌 🗘 Set                     | alert        |        |          |  |  |  |
|                             |              |        |          |  |  |  |
|                             |              | Cancel | Save     |  |  |  |

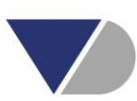

## **ORBIS – Salvataggio strategia di ricerca**

Le ricerche salvate possono essere ritrovate in banca dati, nella sezione che segue, e poi possono essere anche salvate su disco:

| Add a search step                                       |                                       | ⑦ Help 🗋 Manage searches       |
|---------------------------------------------------------|---------------------------------------|--------------------------------|
| Choose a search step from<br>the list to add it to your | Saved searches <u>Recent searches</u> | Q Find a saved searches        |
| search                                                  | ► PROVA2019                           | 07/03/2019 11:25               |
| Load a search                                           | 2                                     | Load this search > 🚫           |
| Retrieve a search that you have saved                   | ▶ prova                               | C Start this search at startup |
| Load a company set<br>Retrieve a company set that       | ► set                                 | < Share (*) Export             |

#### **ORBIS – Formato lista**

Una volta individuato il campione oggetto di analisi, cliccare su "View results" per

visualizzare le società che rispondono ai criteri di ricerca.

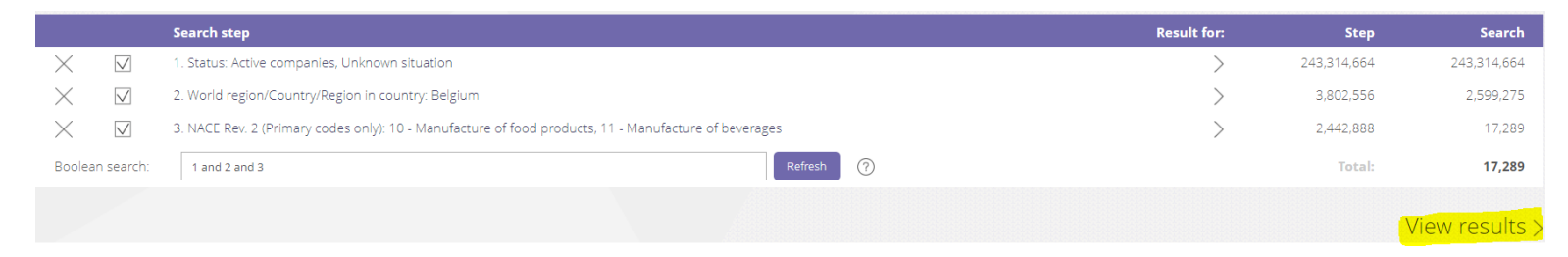

Il risultato sarà una lista simile ad un formato excel la cui impostazione può essere scelta dall'utente selezionando le variabili dalla sezione "Add/remove columns".

| < 1 2  | 3 4 5 6 7 172 173 > page 1 of 173 |      |               |                  |                                      |                    |                     | Add/remo                                                       | ve columns                               |
|--------|-----------------------------------|------|---------------|------------------|--------------------------------------|--------------------|---------------------|----------------------------------------------------------------|------------------------------------------|
|        | Company name                      |      | Flags         | Country ISO code | NACE Rev. 2, core code (4<br>digits) | Consolidation code | Last avail.<br>year | <ul> <li>Operating<br/>revenue</li> <li>th EUR Last</li> </ul> | Number of<br>employees<br>Last avail. yr |
|        | NAME                              |      | COMPANY_FLAGS | COUNTRY_ISO_CODE | NACE2_CORE_CODE                      | CONSOLIDATION_CODE | YEAR_LAS            | OPRE                                                           | EMPL                                     |
| × 🗆 1. | ANHEUSER-BUSCH INBEV SA/NV        | ∎† ¢ | <u> </u>      | BE               | 1105                                 | C1                 | 2017                | 47,651,147                                                     | 182,915                                  |
| × 🗆 2. | GREENYARD NV                      | ∎† ¢ | ~             | BE               | 1031                                 | C1                 | 2017                | 4,181,990                                                      | 10,470                                   |
| Х 🗌 з. | CARGILL                           | ∎† ¢ |               | BE               | 1041                                 | U1                 | 2018                | 3,133,256                                                      | 665                                      |
| × 🗆 4. | BARRY CALLEBAUT BELGIUM NV        | ∎† ¢ |               | BE               | 1082                                 | U1                 | 2017                | 2,745,786                                                      | 1,040                                    |
| × 🗆 5. | INBEV BELGIUM                     | ∎† ¢ |               | BE               | 1105                                 | U1                 | 2017                | 2,002,436                                                      | 2,855                                    |
|        |                                   |      |               |                  |                                      |                    |                     |                                                                |                                          |

#### **ORBIS – Formato lista**

La schermata che si vedrà sarà la seguente e permetterà di scegliere tutte le variabili che si intendeno visualizzare nel formato di lista scegliendo "Apply".

| ⑦ Help                                  | Hide codes Q Find a column                      |   |                               |
|-----------------------------------------|-------------------------------------------------|---|-------------------------------|
| My variables                            | Add all                                         | > | 🗙 BvD ID number               |
| lcons & search criteria                 | Address line 1 (ADDRESS_LINE1)                  | > |                               |
| <ul> <li>Contact information</li> </ul> | Address line 2 (ADDRESS LINE2)                  | > | X Trade description (English) |
| ▼ Industry & activities                 | Address line 3 (ADDRESS LINE3)                  | Ś | X Address line 1              |
| Industry classification                 | Address line 4 (ADDRESS_LINE4)                  |   | X City                        |
| Peer Group                              | Address line 4 (ADDRESS_LINE4)                  |   |                               |
| Overview                                | Postcode (POSTCODE)                             | > | × Country                     |
| ▼ Identification numbers                | City (CITY)                                     | > |                               |
| LEI details                             | Country (COUNTRY)                               | > |                               |
| GIIN details                            | Country ISO code (COUNTRY_ISO_CODE)             | > |                               |
| ► Legal & account information           | Latitude (LATITUDE)                             | > |                               |
| ▶ Financial data                        | Longitude (LONGITUDE)                           | > |                               |
| ► Ratings                               | Region in country (COLINTRY REGION)             | ~ |                               |
| ► Financial strength                    |                                                 |   |                               |
| <ul> <li>National scores</li> </ul>     | Type of region in country (COUNTRY_REGION_TYPE) | > |                               |
| Segment data                            | NUTS1 (NUTS1)                                   | > |                               |
|                                         |                                                 |   |                               |
|                                         |                                                 |   |                               |

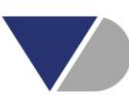

#### **ORBIS – Salvataggio formato lista**

Il tool a questo punto informerà che è stata modificata la visualizzazione e che le modifiche possono essere salvate cliccando su "Save as".

| You h           | You have modified the view. 🛛 Save as 🔿 Undo changes |                                                                                                    |             |             |             |  |  |
|-----------------|------------------------------------------------------|----------------------------------------------------------------------------------------------------|-------------|-------------|-------------|--|--|
| • You           | Your search: 17,289 companies st.                    |                                                                                                    |             |             |             |  |  |
|                 |                                                      | Search step                                                                                           | Result for: | Step        | Search      |  |  |
| $\times$        | $\checkmark$                                         | 1. Status: Active companies, Unknown situation                                                        | >           | 243,314,664 | 243,314,664 |  |  |
| $\times$        | $\checkmark$                                         | 2. World region/Country/Region in country: Belgium                                                    | >           | 3,802,556   | 2,599,275   |  |  |
| $\times$        | $\checkmark$                                         | 3. NACE Rev. 2 (Primary codes only): 10 - Manufacture of food products, 11 - Manufacture of beverages | >           | 2,442,888   | 17,289      |  |  |
| Boolean search: |                                                      | 1 and 2 and 3 Refresh                                                                                 |             | Total:      | 17,289      |  |  |
| < Add a         | a search ster                                        |                                                                                                    |             |             |             |  |  |

#### 1 2 3 4 5 6 7 ... 172 173 page 1 of 173

Add/remove columns

|        | Company name               |      | BvD ID number | Trade description (English)   | Address line 1          | City                 | Country |
|--------|----------------------------|------|---------------|-------------------------------|-------------------------|----------------------|---------|
|        |                            |      |               |                               |                         |                      |         |
|        | NAME                       |      | BVD_ID_NUMBER | TRADE_DESCRIPTION_EN          | ADDRESS_LINE1           |                      | COUNTRY |
| Х 🗌 1. | ANHEUSER-BUSCH INBEV SA/NV | et 🗘 | BE0417497106  | The Company is the world's l  | GRAND PLACE 1           | BRUXELLES            | Belgium |
| × 🗌 2. | GREENYARD NV               | et 🗘 | BE0402777157  | The Company is a global mar   | STRIJBROEK 10           | SINT-KATELIJNE-WAVER | Belgium |
| Х 🗌 з. | CARGILL                    | et 🗘 | BE0405546706  | Engaged in the manufacture    | BEDRIJVENLAAN 7 9       | MECHELEN             | Belgium |
| Х 🗌 4. | BARRY CALLEBAUT BELGIUM NV | et 4 | BE0438950833  | Engaged in the production of  | AALSTERSESTRAAT 122     | WIEZE                | Belgium |
| × 🗆 5. | INBEV BELGIUM              | et 4 | BE0433666709  | Operates as the world's large | BOULEVARD INDUSTRIEL 21 | BRUXELLES            | Belgium |
| Х 🗌 б. | FRIESLANDCAMPINA BELGIUM   | et 🗘 | BE0402814175  | Processes and produces milk   | VENECOLAAN 17           | AALTER               | Belgium |

#### AIDA – Guida Online

Per ulteriori indicazioni è possibile trovare una guida online all'interno della banca dati, nella sezione Help in cui viene messo a disposizione di ciascun utente una sezione relativa a dei "video tutrials" per facilitare l'utilizzo dello strumento.

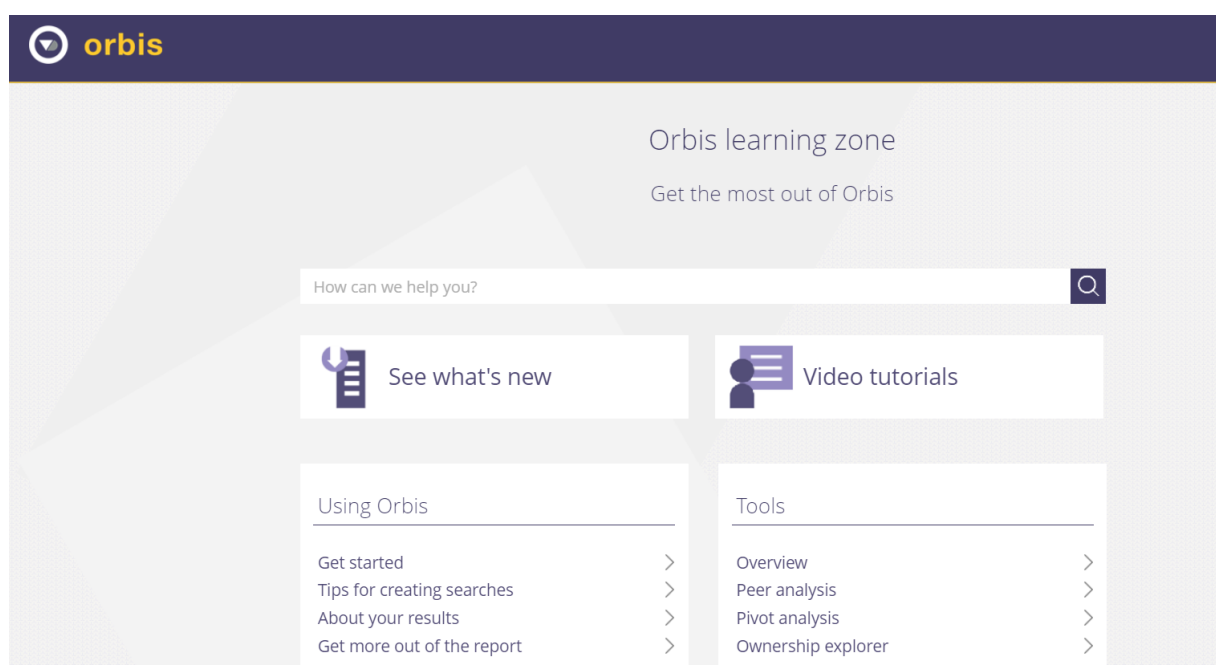

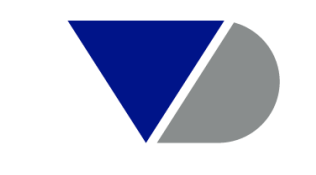

#### **BUREAU VAN DIJK**

A Moody's Analytics Company

| bvdinfo.com